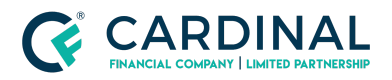

Wholesale Octane Rate Search Revised 3.5.2021

# Octane Rate Search

Cardinal Financial Company - Wholesale

#### TABLE OF CONTENTS

| How To Use Rate Search In Octane | 2 |
|----------------------------------|---|
| References                       | 3 |
| Revision History                 | 3 |

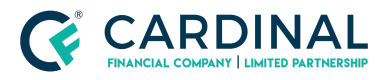

# How To Use Rate Search In Octane

- 1. Select Compensation
  - a. Borrower Paid: The broker's commission is separate from the rate
  - b. Lender Paid: The broker's commission is financed into the rate
  - c. Fee In: Cardinal Financial's Underwriting fee is financed into the rate Upfront Fee: Cardinal Financial's Underwriting fee is separate from the rate
- 2. Select the Lock term
- 3. Select / deselect loan program
  - a. You can compare loan products side by side by selecting two loan programs
- 4. Select the Term of the Loan
  - a. You can compare pricing between loan terms side by side by selecting two loan terms
- 5. Select Amortization type
  - a. Fixed: The loan's interest rate will not change over the life of the loan ARM:
    Adjustable Rate Mortgage the loan rate is fixed for a set period of time and then
  - b. will adjust annually
- 6. Select Payment
  - a. Currently Only offer Fully Amortized
- 7. Select Loan Purpose
  - a. Purchase: For Purchasing a property Only
  - b. Change in Rate/term: Limited to cash out restrictions
  - c. Cash-out: Can pull equity out of the property
- 8. Select the State
- 9. Select the County
  - a. Loan Limits are configured in Octane
- 10. Select City
  - a. Not required
- 11. Input Loan Amount
  - a. Base loan amount not financed amount
- 12. Select Property Value
  - a. If Auto is selected the value will automatically populate once the LTV is set
- 13. Input Credit Score
  - a. If non-traditional credit leave at 0
- 14. Input LTV / CLTV
  - a. If the LTV and CLTV are the same only fill in LTV
- 15. Input DTI
  - a. If unknown leave at 0 or estimate a value
- 16. Select Property Use

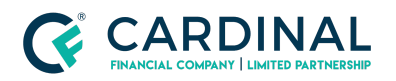

- 17. Select Property Type
- 18. Answer Yes / No Questions
  - a. First Time Home owner: Based on agency guidelines
  - b. Escrow Waiver: If yes, pricing hit will be reflected in base price
  - c. With Community Second: Community Second Liability on Subject Property
- 19. Select MI Payment Payer
  - a. Borrower Monthly: Borrower will pay mortgage insurance each month based on loan
  - b. program and until / if mortgage insurance falls off
  - c. Borrower Single Premium: Borrower pays mortgage insurance in one lump sum
  - d. Lender Single Premium: Mortgage insurance in financed into the rate
- 20. Click Search

### References

#### **Reference List**

Octane - https://octane.cardinalfinancial.com/#/signon

## **Revision History**

| Date     | C               | Description | Approver         |
|----------|-----------------|-------------|------------------|
| 3.5.2021 | Initial Release |             | Timothy Williams |